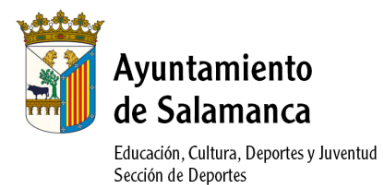

## PROGRAMA DE ESCUELAS DE PROMOCION DEPORTIVA INSTRUCCIONES FÁCILES PARA INSCRIPCIÓN ONLINE

## **1.- REGISTRO EN LA PÁGINA WEB**

Acceso a la página web: http://edeportes.aytosalamanca.es/

En primer lugar debe registrarse un adulto, y a continuación el menor que desea inscribirse en Escuelas Deportivas:

• Una vez en la web <u>http://edeportes.aytosalamanca.es/</u> pulsar en "Login" del menú lateral de la izquierda.

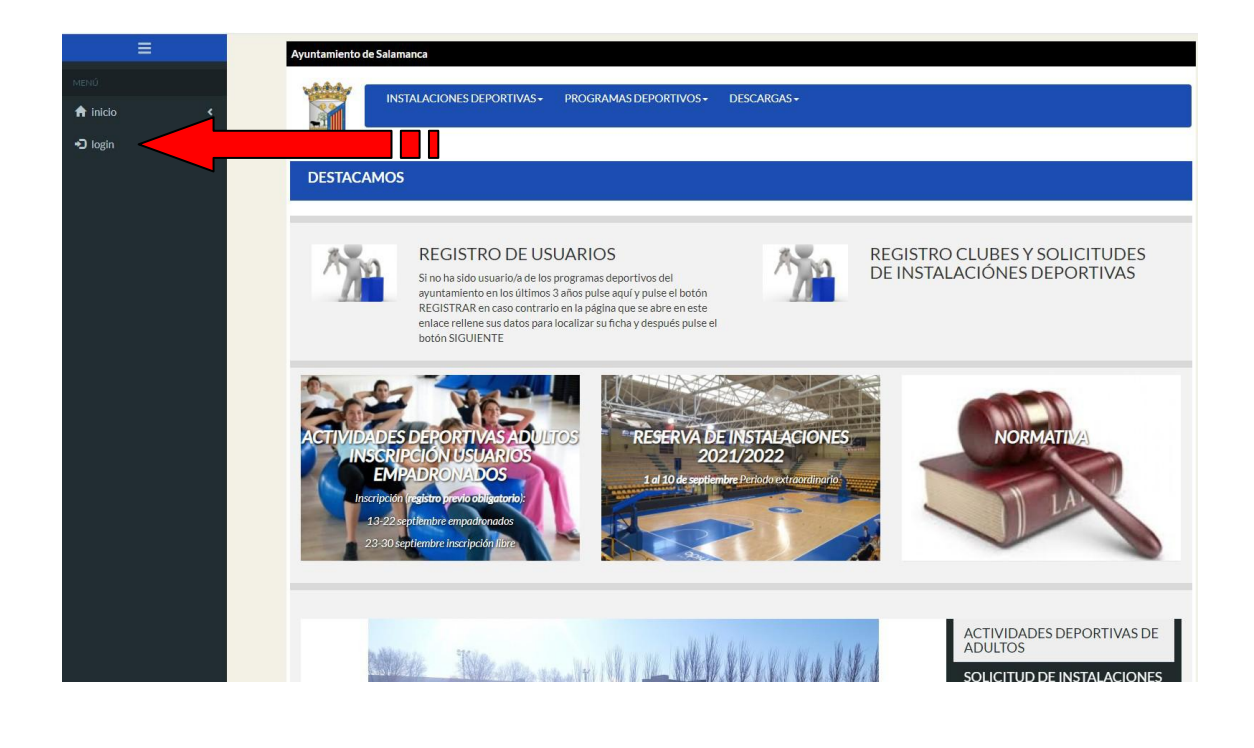

• Para registrarse como nuevo usuario pulse el botón

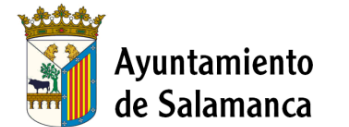

Educación, Cultura, Deportes y Juventud

|          | Sección de I | Deportes                                                   |
|----------|--------------|------------------------------------------------------------|
|          |              | Ayuntamiento de Salamanca                                  |
|          |              | védelar -                                                  |
| 🔒 inicio | ۲.           | INSTALACIONES DEPORTIVAS+ PROGRAMAS DEPORTIVOS+ DESCARGAS+ |
| 🔁 login  | <            |                                                            |
|          |              | Área Socios                                                |
|          |              |                                                            |
|          |              | Código usuarlo/DNI:                                        |
|          |              |                                                            |
|          |              | Contraseña:                                                |
|          |              | Recordar Usuario (guarda sus datos en su equipo)           |
|          |              |                                                            |
|          |              | Registrarse Contrasena                                     |
|          |              |                                                            |
|          |              |                                                            |

En la siguiente pantalla pulse el botón **Pregistrarse** para realizar el registro. ٠

|                                 | Ayuntamiento de Salamanca                                                                                                    |
|---------------------------------|----------------------------------------------------------------------------------------------------|
| menú<br>♠ inicio <<br>♣ login < | INSTALACIONES DEPORTIVAS+ PROGRAMAS DEPORTIVOS+ DESCARGAS+                                                                                                    |
| <b>2</b> 105111                 | Registrarse                                                                                                    |
|                                 | Paso 1     Paso 2     Paso 3       Identificacion     Paso 2.1     Paso 2.2     Paso 2.3       Paso 2.1     Paso 2.2     Paso 2.3       Datos Bancarios     Datos Académicos                                                                                                    |
|                                 | SI es un club o quiere realizar una solicitud de instalaciones deportivas, para registrarse, por favor, haga click aquí                                                                                                    |
|                                 | COMPROBACIÓN DE DATOS Quizás se haya registrado con anterioridad, es posible que ya tengamos sus datos. Si quiere saltarse este paso de localización y teclear todos los datos peresarios para el registro, puede hacerio usando el botón: Para localizar su ficha, debe rellenar al menos 3 campos del formulario. REGISTRARSE |
|                                 | Los campos marcados con * son obligatorios                                                                                                    |
|                                 | *Nombre:                                                                                                    |
|                                 | *Apellidos:                                                                                                    |
|                                 | *DNI: Dni 🗸 000831                                                                                                    |
|                                 | O/vidé mi contraseña Siguiente                                                                                                    |

• Rellene sus datos, (Debe rellenar todos los datos solicitados con \* ya que son

obligatorios) y pulse el botón

Siguiente

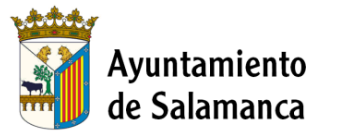

Educación, Cultura, Deportes y Juventud Sección de Deportes

| =                  |                                                                                   |                                                                                                    |
|--------------------|-----------------------------------------------------------------------------------|----------------------------------------------------------------------------------------------------|
| MENÚ               | Registrarse                                                                       |                                                                                                    |
| ♠ inicio <         |                                                                                   | Paso 1 Paso 2 Paso 3                                                                                                    |
| • <b>ට</b> login K |                                                                                   | Identificación     Entrada de datos     Registro       Paso 2.1     Paso 2.2     Paso 2.3       Datos Bancarlos     Datos Académicos |
|                    | Registro                                                                          | Si es un club o quiere realizar una solicitud de instalaciones deportivas, para registrarse, por favor, haga click aquí              |
|                    | <ul> <li>Revise su ficha, y si hay al</li> <li>Los campos marcados con</li> </ul> | gún dato incorrecto, corrijalo.<br>n° son obligatorios                                                                               |
| 0                  | *Nombre:                                                                          |                                                                                                    |
| 0 🗖                | *Apellidos:                                                                       |                                                                                                    |
|                    | *Fecha de Nacimiento:                                                             | dd/mm/yyyy                                                                                                    |
|                    | <br>*DNI:                                                                         | Dni 🗸                                                                                                    |
|                    | <br>*Sexo:                                                                        | Elija una Opción 🗸                                                                                                    |
| 000                | *Contraseña                                                                       |                                                                                                    |
|                    | *Confirme la contraseña                                                           |                                                                                                    |
|                    |                                                                                   | Siguiente                                                                                                    |

Rellene sus datos, (Debe rellenar todos los datos solicitados con \* ya que son
 Siguiente

obligatorios) y pulse el botón

|   | INSIALACIONES DEPORTIVAS + PROGRAMAS DEPORTIVOS + DESCARGAS +                                                                                                  |          |
|---|----------------------------------------------------------------------------------------------------|----------|
| < |                                                                                                    |          |
| ۲ | Registrarse                                                                                                    |          |
|   | Paso 1<br>Identificacion     Paso 2<br>Entrada de datos     Paso 3<br>Registro       Paso 2.1<br>Datos Bancarios     Paso 2.2<br>Datos Académicos     Paso 2.3 |          |
|   | Si es un club o quiere realizar una solicitud de instalaciones deportivas, para registrarse, por favor, haga click aquí<br>Registro                            |          |
|   | Revise su ficha, y si hay aigún dato incorrecto, corrijalo.     Los campos marcados con " son obligatorios                                                     |          |
|   | *Dirección: ACCESO v                                                                                                    |          |
|   | *Cod Pos:                                                                                                    |          |
|   | *Provincia: SALAMANCA                                                                                                    | ~        |
|   | *Municipio: SALAMANCA                                                                                                    | ~        |
|   | *Localidad: SALAMANCA                                                                                                    | ~        |
|   | Anterior                                                                                                    | iguiente |

Rellene sus datos, (Debe rellenar todos los datos solicitados con \* ya que son obligatorios) haga clic en los avisos legales y pulse el botón
 Confirmar Registro

|                       | Ayuntaı<br>de Sala                  | miento<br>manca                           |                                                                           |                                                                                         |                                                                                                |                    |                    |
|-----------------------|-------------------------------------|-------------------------------------------|---------------------------------------------------------------------------|-----------------------------------------------------------------------------------------|------------------------------------------------------------------------------------------------|--------------------|--------------------|
|                       | Educación, Cultu<br>Sección de Depo | ıra, Deportes y Juventud<br>ortes         |                                                                           |                                                                                         |                                                                                                |                    |                    |
| E<br>MENÚ<br>♠ Inicio | <                                   | INSTALACIO                                | NES DEPORTIVAS + PROGR                                                    | AMAS DEPORTIVOS -                                                                       | DESCARGAS +                                                                                    |                    |                    |
| Iogin                 | <                                   | Registrarse                               |                                                                           |                                                                                         |                                                                                                |                    |                    |
|                       |                                     | Registro                                  | Paso 1                                                                    | Paso 2.1<br>Datos Bancarios                                                             | Paso 2<br>trada de datos<br>Paso 2.2<br>Datos Académicos<br>clones deportivas, para registrars | Paso 3<br>Registro |                    |
|                       |                                     | Los campos marcados o                     | on * son obligatorios                                                     |                                                                                         |                                                                                                |                    |                    |
|                       |                                     | *Tel.Movil:                               |                                                                           |                                                                                         |                                                                                                |                    |                    |
|                       |                                     | Email:<br>*Confirme que no es un<br>robot | No soy un robot<br>He leído y acepto el aviso<br>Acepto recibir comunicad | reCAPTOIA<br>Presente - Yerrens<br>Diegal y la política de priva<br>ciones electrónicas | idad                                                                                           |                    |                    |
|                       |                                     | Anterior                                  |                                                                           |                                                                                         |                                                                                                |                    | Confirmar Registro |

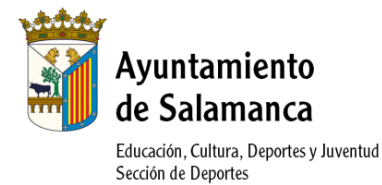

• La siguiente pantalla le confirmará que el registro finalizó correctamente y le mostrará su número de usuario.

|          | Ayuntamiento de Salamanca                                                                                                  |
|----------|----------------------------------------------------------------------------------------------------|
| MENÚ     |                                                                                                    |
| 🔒 inicio | K                                                                                                    |
| 🔹 login  |                                                                                                    |
|          | Registrarse                                                                                                    |
|          | Paso 1  Paso 2  Paso 3 Registro                                                                                            |
|          | Paso 2.1 Paso 2.2 Paso 2.3<br>Datos Bancarios Datos Académicos                                                             |
|          | El registro ha finalizado correctamente. Tome nota de su número de usuario, que le serán requeridos para loguearse: 000119 |
|          | Continuar                                                                                                    |

• El siguiente paso (paso 2.2 Datos Bancarios) consiste en introducir los datos bancarios. Para eso debe seleccionar el botón.

| =         | Ayuntamiento de Salamanca                                                                                                    |
|-----------|----------------------------------------------------------------------------------------------------|
| MENÚ      | JUEGOS ESCOLARES * INSTALACIONES DEPORTIVAS * PROGRAMAS DEPORTIVOS * DESCARGAS *                                                                              |
| ≁⊃login < |                                                                                                    |
|           | Registrarse                                                                                                    |
|           | Paso 1     Paso 2     Paso 3       Identificacion     Paso 2.1     Paso 2.2       Paso 2.1     Paso 2.2     Paso 2.3       Datos del club     Datos bancarios |
|           |                                                                                                    |
|           | El registro ha finalizado correctamente. Tome nota de su número de usuario, que le serán requeridos para loguearse: 009346<br>Continuar                       |

• Una vez registrado el adulto, procedemos a dar de alta al menor interesado. Para ello, debes seleccionar la pestaña de "Miembros de la Ud. Familiar- Cambio de miembro" que se encuentra en la pestaña de "Mis datos" del menú de la izquierda.

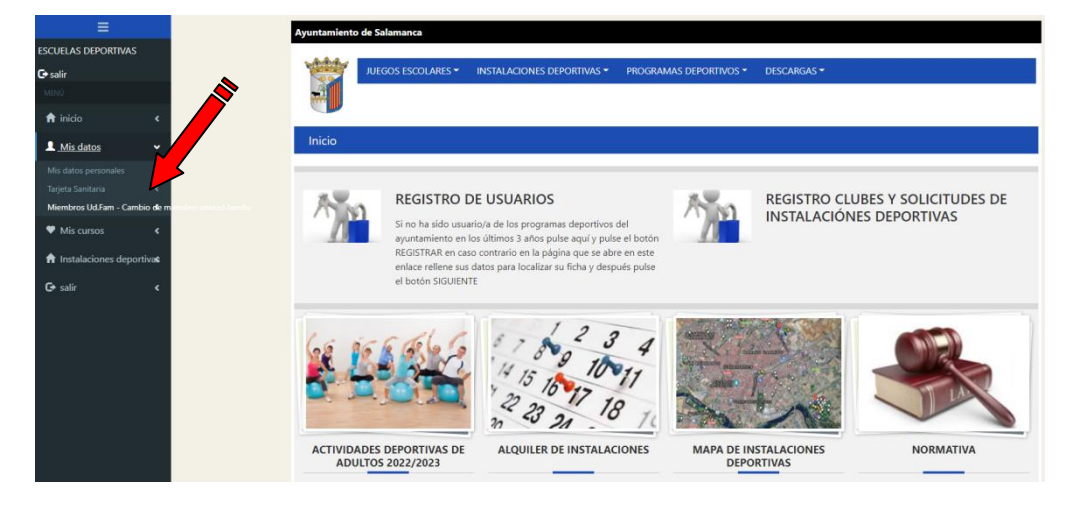

• A continuación, seleccione el botón "Crear nuevo miembro":

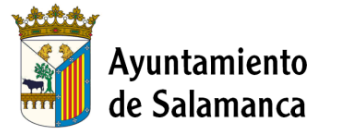

Educación, Cultura, Deportes y Juventud Sección de Deportes

| ≡                            |                                          | Ayuntamiento de S | Salamanca                      |                                                                      |            |
|------------------------------|------------------------------------------|-------------------|--------------------------------|----------------------------------------------------------------------|------------|
| SCUELAS DEPORTIVAS<br>◆salir | 5                                        |                   | EGOS ESCOLARES • INSTALACIONES | DEPORTIVAS • PROGRAMAS DEPORTIVOS • SARGAS •                         |            |
| renú                         |                                          |                   |                                |                                                                      |            |
| Mis datos                    | e la la la la la la la la la la la la la | Miembros Uc       | I.Fam - Cambio de miembro unic | dad familia                                                          |            |
| Mis cursos                   | <                                        |                   | Facilita re                    | ealizar los trámites de los distintos menoros de la unidad familiar. |            |
| Instalaciones depo           | ortiva¢                                  |                   |                                | Crear nuevo miembro                                                  |            |
| 🗲 salir                      | < .                                      | Codigo            | 1 Nombre                       | 11 Datos                                                             | 1 Acciones |
|                              |                                          | 009346            | ESCUELAS DEPORTIVAS            | Usuario seleccionado actualmente<br>Cabeza de familia                |            |
|                              |                                          |                   |                                |                                                                      |            |

• Introduzca los datos del menor igual que ha realizado en el primer paso.

| =                        | Ayuntamiento de Salan | sanca                                                                     |
|--------------------------|-----------------------|---------------------------------------------------------------------------|
| ESCUELAS DEPORTIVAS      | JUEGOS                | ESCOLARES * INSTALACIONES DEPORTIVAS * PROGRAMAS DEPORTIVOS * DESCARGAS * |
| 🕈 inicio <               |                       |                                                                           |
| 💄 Mis datos 🔹 🕻          | Mis datos person      | ales                                                                      |
| Mis cursos               |                       | Introduzca los datos del nuevo miembro                                    |
| Instalaciones deportivas | *Miembros Familia     | res: Elija el tipo de miembro 🔹                                           |
| C+ salir <               | *Nombre:              |                                                                           |
|                          | *Apellidos:           |                                                                           |
|                          | DNI:                  | Dni 🗸                                                                     |
|                          | FNAC:                 | dd/mm/yyyy                                                                |
|                          | Movil:                |                                                                           |
|                          | eMail:                |                                                                           |
|                          | *Contraseña:          |                                                                           |
|                          | *Confirme la contras  | ieña:                                                                     |
|                          |                       | Guardar Cambine                                                           |
|                          |                       |                                                                           |
|                          |                       | Página anterior                                                           |

 Una vez creado en nuevo miembro, debes seleccionar su usuario para poder adjuntar la tarjeta sanitaria (\*Prestador: INSS, \*Asegurador: SACYL). Para ello, debes seleccionar el botón "Miembros de la Ud. Familiar- Cambio de miembro" que se encuentra en la pestaña de "Mis datos" del menú de la izquierda, y seleccionar el usuario del menor. Seleccionar el botón de "Cambiar".

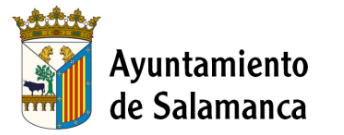

Educación, Cultura, Deportes y Juventud

| IELAS DEP                                                                   | JUEGOS ESCOLARES - I                                                                                             |                                                                                                    |                                                                                                    |                               |
|-----------------------------------------------------------------------------|----------------------------------------------------------------------------------------------------|----------------------------------------------------------------------------------------------------|----------------------------------------------------------------------------------------------------|-------------------------------|
|                                                                             |                                                                                                    | NSTALACIONES DEPORTIVAS * PROGRAM                                                                                                    | AAS DEPORTIVOS * DESCA                                                                                                    | RGAS •                        |
| Mis datos<br>datos personales<br>eta Santaria<br>mbros Ud.Fam - Cambio de m | Inicio<br>REGISTRO DE                                                                                            | USUARIOS                                                                                                    | REG                                                                                                    | ISTRO CLUBES Y SOLICITUDES DE |
| ufis cursos <<br>nstalaciones deportivat<br>alir <                          | Si no ha sido usuario<br>ayuntamiento en los<br>REGISTRAR en caso<br>enlace rellene sus de<br>el botón SIGUIENTE | v/a de los programas deportivos del<br>últimos 3 años pulse aquí y pulse el botón<br>contrario en la página que se abre en este<br>tos para localizar su ficha y después pulse |                                                                                                    | INERCIONES DEPORTINAS         |
|                                                                             |                                                                                                    | 1 15 10 17<br>12 23 21 18 10                                                                                                    | and the second second s |                               |
|                                                                             | ACTIVIDADES DEPORTIVAS DE<br>ADULTOS 2022/2023                                                                   | ALQUILER DE INSTALACIONES                                                                                                    | MAPA DE INSTALAC<br>DEPORTIVAS                                                                                                    | IONES NORMATIVA               |

| RTIVAS       | *          | UEGOS ESCOLARES - INSTALACIONES D | EPORTIVAS • PROGRAMAS DEPORTIVOS • DESCAR                     | GAS ¥              |
|--------------|------------|-----------------------------------|---------------------------------------------------------------|--------------------|
| <<br><       | Miembros U | Jd.Fam - Cambio de miembro unida  | d familia                                                     |                    |
| <            |            | Facilita rea                      | lizar los trámites de los distintos miembros de la unidad far | niliar.            |
| iva <b>s</b> |            |                                   | Crear nuevo miembro                                           |                    |
|              | Codigo     | 1 Nombre                          | ↓† Datos                                                      | ↓↑ Acciones        |
|              | 009346     | ESCUELAS DEPORTIVAS               | Usuario seleccionado actualmente<br>Cabeza de familia         |                    |
|              | 009347     | HIJO ESCUELAS DEPORTIVAS          |                                                               | + <b>D</b> Cambiar |
|              |            |                                   |                                                               |                    |

 Una vez seleccionado el menor, asegúrese que aparece el nombre en la parte superior izquierda de la pantalla.

| A Inicio  Mis cursos  Mis cursos  Mis cur  |                    |                 |                    |                             |                              |                                                  |                    |             |
|----------------------------------------------------------------------------------------------------|--------------------|-----------------|--------------------|-----------------------------|------------------------------|--------------------------------------------------|--------------------|-------------|
| NO G   salir   Nis datos   Mis datos   Mis datos   Marchaeliar ealizar los trámites de los distintos miembros de la unidad familiar.   Mis datos   Marchaeliar ealizar los trámites de los distintos miembros de la unidad familiar.   Crear naevo miembro   Codigo   Mombre   Datos   O06520   Usario seleccionado inicalmente   O06528   HUC   Usario seleccionado actualmente                                                                                                    | ≡                  |                 | Ayuntamiento de Sa | lamanca                     |                              |                                                  |                    |             |
| AlfeGOS ESCOLARES * INSTALACIONES DEPORTINGS * DESCARGAS * INSTALACIONES DEPORTINGS * DESCARGAS * INSTALACIONES DEPORTINGS * DESCARGAS * INSTALACIONES DEPORTINGS * DESCARGAS * INSTALACIONES DEPORTING * Instalaciones deporting * Instalaciones deporting  | p G                |                 |                    |                             |                              |                                                  |                    |             |
|                                                                                                    | salir              | _               | JUEC               | SOS ESCOLARES -             | INSTALACIONES DEPORTIVAS -   | PROGRAMAS DEPORTIVOS -                           | DESCARGAS -        |             |
| A Inicio  A Inicio  A Inicio  A Inicio  A Inicio  A Inicio  A Inicio  A Inicio  A Instalaciones deportivat Cear nuevo miembro  Carar nuevo miembro  Carar nu |                    |                 | <b>1</b>           |                             |                              |                                                  |                    |             |
| Mice datos     Miembros Ud Fam - Cambio de miembro unidad familia     Mice datos     Mice datos     Mice d      | 🕯 inicio           | < .             |                    |                             |                              |                                                  |                    |             |
| Mis cursos     Facilita realizar los trámites de los distintos miembros de la unidad familiar.       Mis cursos     Crear nuevo miembro       Cadigo     Nombre     Datos       008620     Usuario selecionado inicalmente     Cambiar       008628     HUO     Usuario selecionado actualmente                                                                                                    | Mis datos          | <               | Miembros Ud.I      | <sup>-</sup> am - Cambio de | e miembro unidad familia     |                                                  |                    |             |
| Instalaciones deportivat     Crear nuevo miembro       Codigo     Nombre     Il Dates     Il Acciones       008620     Usuario seleccionado inicalmente<br>Cabeza de familia        • Cambiar        008628     HU0     Usuario seleccionado actualmente                                                                                                    | Mis cursos         | ĸ               |                    |                             | Facilita realizar los trámit | es de los distintos miembros de l                | a unidad familiar. |             |
|                                                                                                    |                    |                 |                    |                             |                              | Creat annual miamhra                             |                    |             |
| Codigo     IN Nombre     II     Datos     II     Acciones       008520     Usuario seleccionado inicalmente<br>Cabeza de familia     ->Cambiar       008528     HUC     Usuario seleccionado actualmente                                                                                                    | Instalaciones depo | ortiva <b>s</b> |                    |                             |                              | Crear nuevo miembro                              |                    |             |
| 000620     Usuario seleccionado inicalmente       000628     HUO       Usuario seleccionado actualmente                                                                                                    | 🄄 salir            | < .             | Codigo             | 🎄 Nombre                    |                              | 11 Datos                                         |                    | 11 Acciones |
| 008628 HUO Usuario seleccionado actualmente                                                                                                    |                    |                 | 008620             |                             |                              | Usuario seleccionado inical<br>Cabeza de familia | mente              | Cambiar     |
|                                                                                                    |                    |                 | 008628             | HUO                         |                              | Usuario seleccionado actua                       | Imente             |             |
|                                                                                                    |                    |                 |                    |                             |                              |                                                  |                    |             |
|                                                                                                    |                    |                 |                    |                             |                              | Página anterior                                  |                    |             |
| Página anterior                                                                                                    |                    |                 |                    |                             |                              |                                                  |                    |             |

• El último paso consiste en adjuntar una foto de la parte delantera de la tarjeta sanitaria del niño/a. Para eso, debes seleccionar en el menú de la izquierda la opción "Mis datos" y seleccionar "Tarjeta sanitaria" (\*Prestador: INSS, \*Asegurador: SACYL).

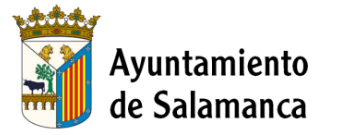

Educación, Cultura, Deportes y Juventud Sección de Deportes

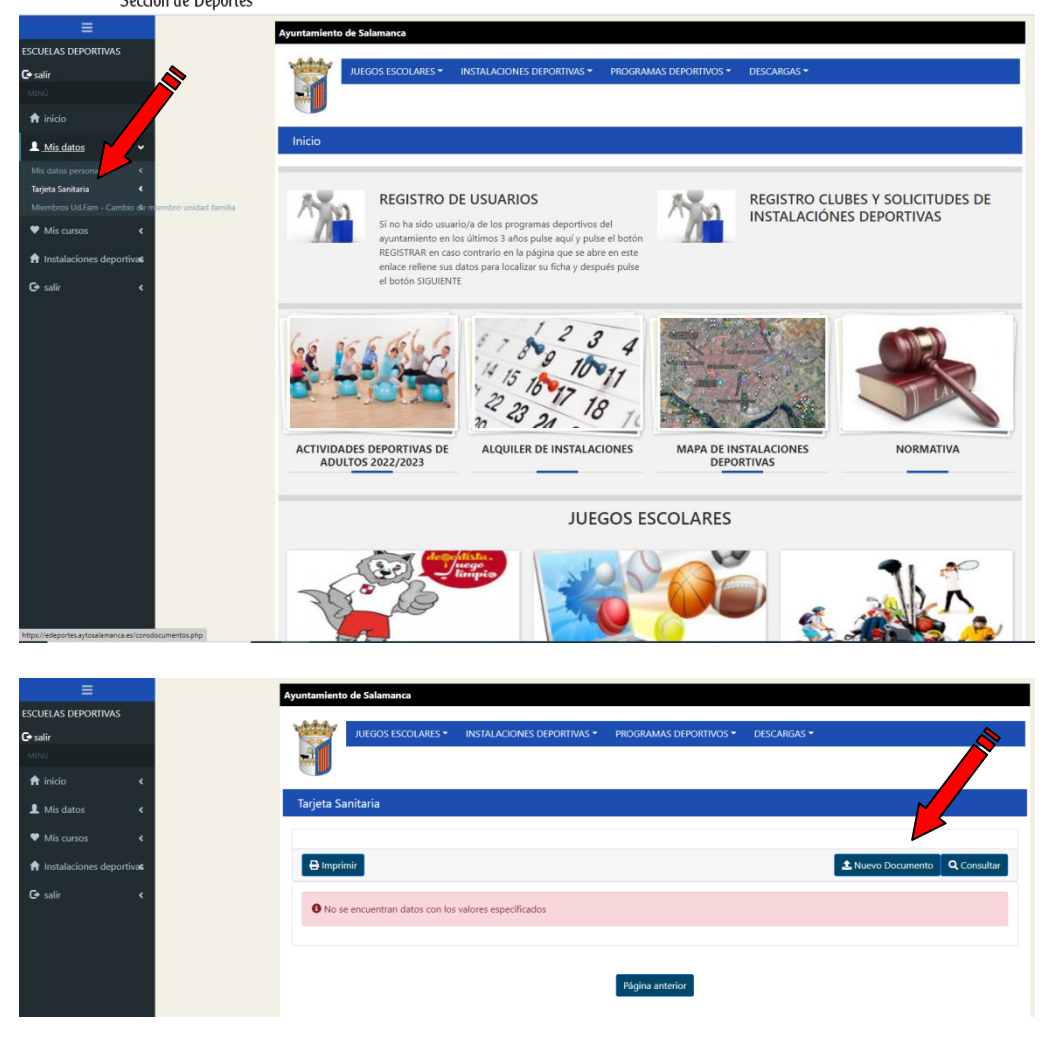

• Ya tiene todos los datos necesarios para inscribirse en el Programa de Escuelas de Promoción Deportiva. A continuación seleccione el curso al que se desea apuntar. Asegúrese que está dentro del rango de edad que aparece en la convocatoria.

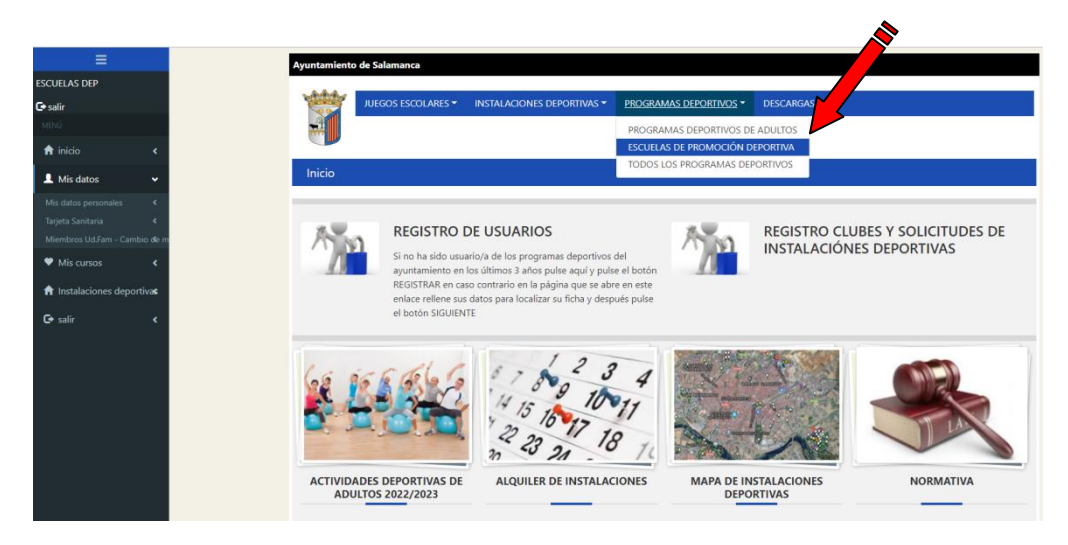